#### 本院研究倫理委員會「e-REC 申請暨審查系統」

#### 忘記密碼操作步驟圖解

- 若您為「臺大醫院總院院內人員」,則請使用院內 Portal 帳號密
   碼即可;忘記密碼需要治本院資訊室(分機:61120)。
- 若您屬「院外人員」,則請繼續看下方步驟
- 1. 在 e-REC 系統登入頁面點選【忘記密碼】(綠色圈選處)

# 國立臺灣大學醫學院附設醫院

### 研究倫理委員會申請暨審查管理系統

National Taiwan University Hospital Research Ethics Committee Submission And Review Management System

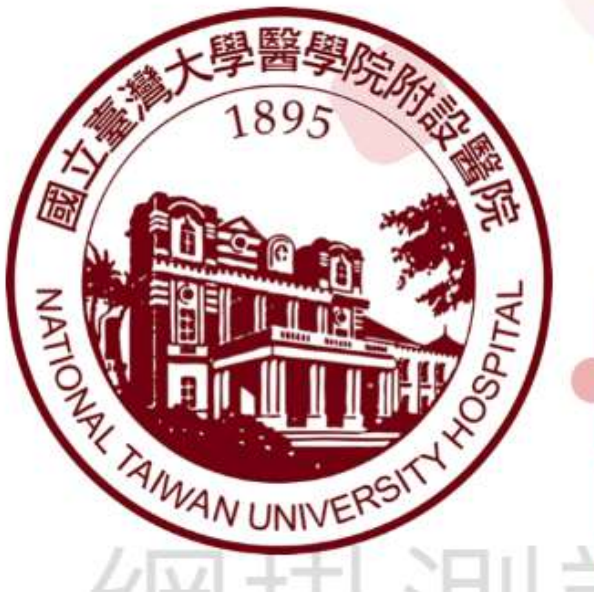

| 帳號   |      |
|------|------|
| 密碼   |      |
| Z    | 登入   |
| 申請帳號 | 忘記密碼 |
| 問題   | 回報   |

內人員 請以 Portal 帳號密碼登錄

- 2. 點選忘記密碼後,請依下列步驟進行
  - (1) 請填【帳號】(紅色圈選處)
  - (2) 請填【該帳號註冊所填 E-mail】(紫色圈選處)
  - (3) 點選【送出】(藍色圈選處)

### 國立臺灣大學醫學院附設醫院

## 研究倫理委員會申請暨審查管理系統

National Taiwan University Hospital

Research Ethics Committee Submission And Review Management System

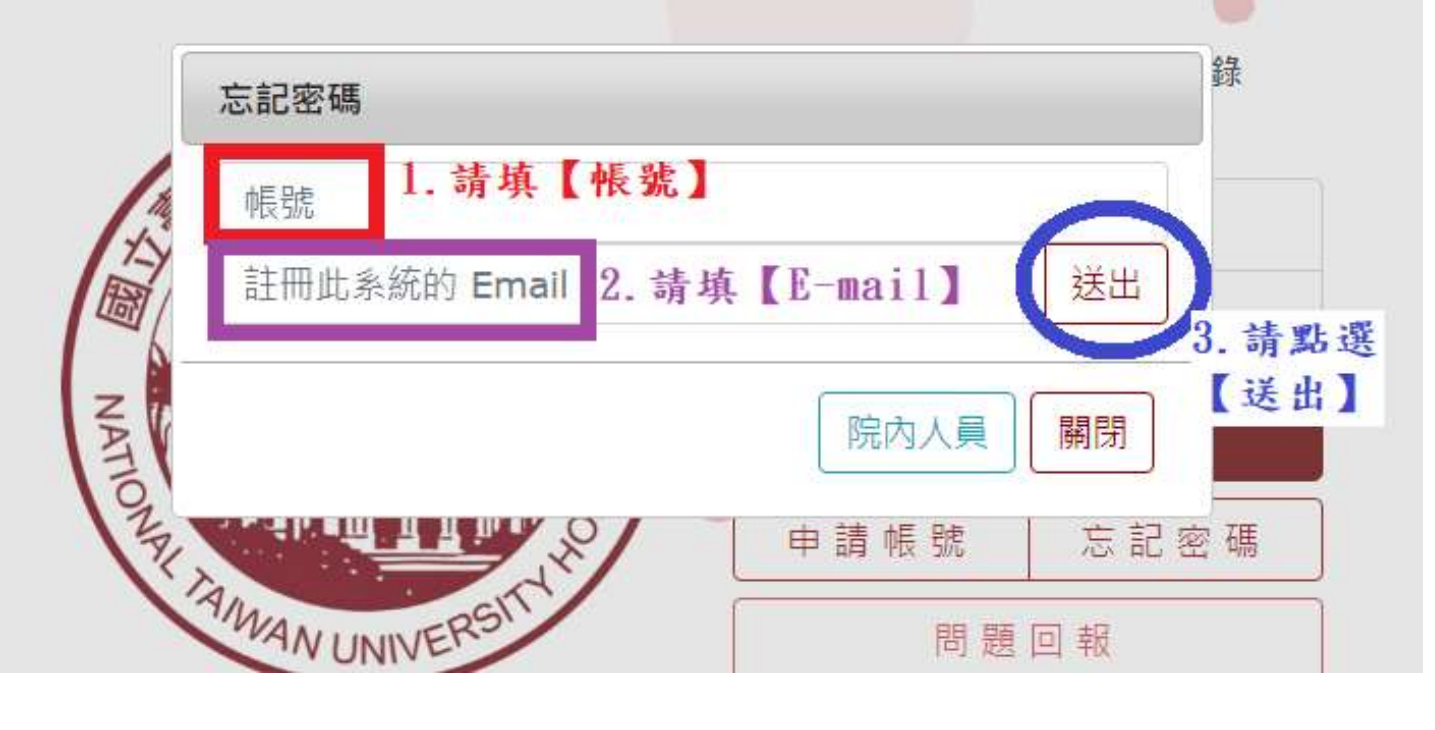

3. 點選送出後,即會顯示提醒視窗說明「重設密碼信件已經寄送

到您的信箱」。

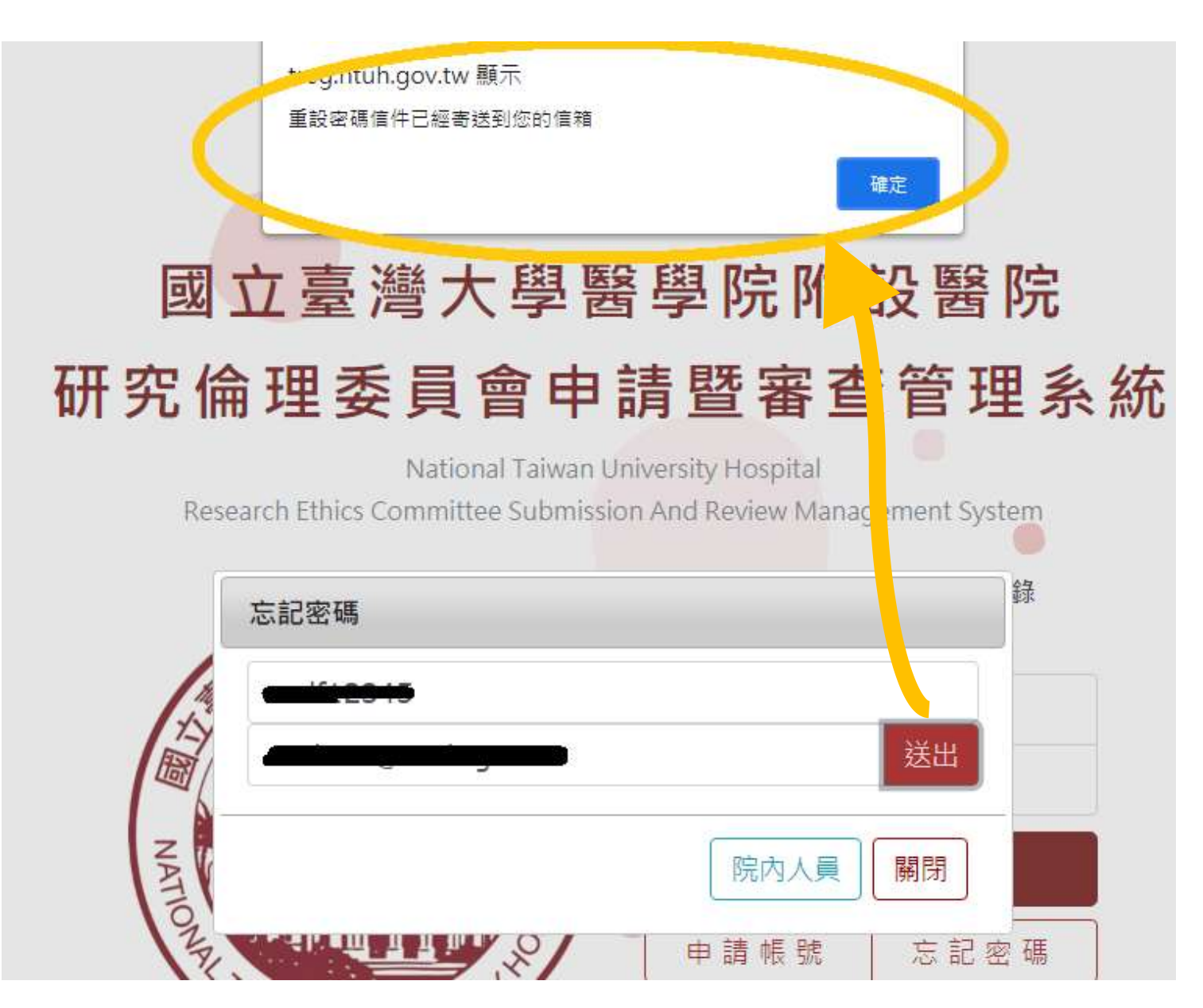

4. 請至您的信箱,確認是否收到忘記密碼驗證信,信件如下圖,

並請點選【設定新密碼】(紅色圈選處)

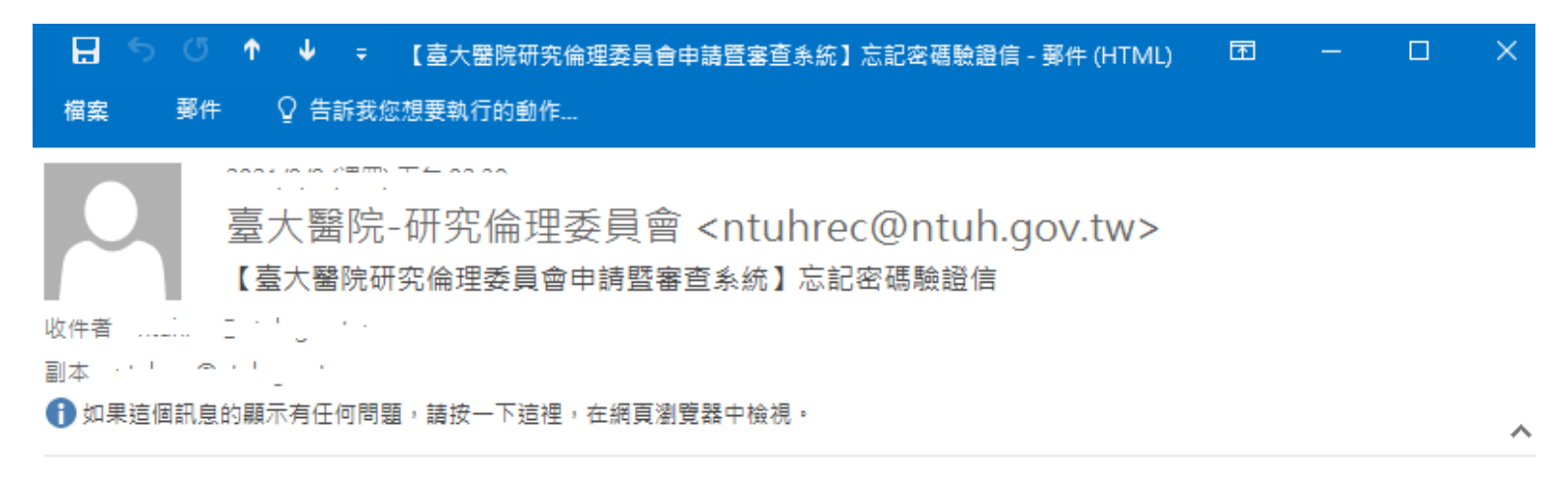

### 【臺大醫院研究倫理委員會申請暨審查系統】忘記密碼驗證信

親愛的申請人<br />
・<br />
您好:

收到這封電子郵件,表示您已使用本系統忘記密碼功能,此郵件將會協助您重新設定密碼。請注意於24小 時內重設密碼。

若您未使用此功能,表示可能有其他人嘗試變更您的密碼,若有任何問題,請盡速與本會行政中心連絡, 謝謝您!

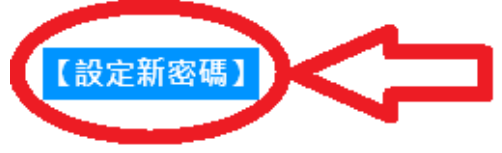

台大醫院研究倫理委員會敬上

5. 將會另跳出網頁,請依下列步驟進行<mark>重新設定新密碼!</mark>

- (1) 請填【帳號】
- (2) 請輸入【新密碼】
- (3) 請再次輸入【新密碼】
- (4) 點選【設定密碼】

【臺大醫院研究倫理委員會申請暨審查系統】重設系統

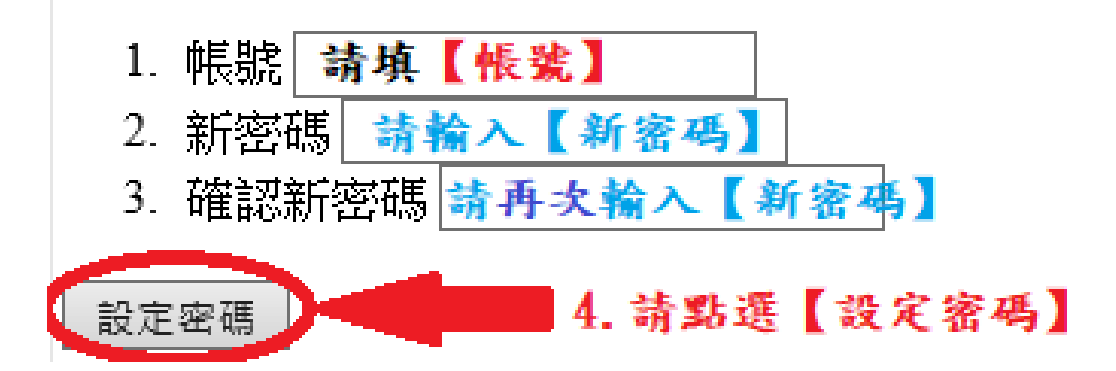

 點選設定密碼後,頁面將切換至 e-REC 系統首頁,再請您使用 新密碼登入。

如有任何問題,請洽詢研究倫理委員會行政中心。